# **III - EDITIONS**

# ARRÊTES INDIVIDUELS ET COLLECTIFS ET NOTIFICATIONS

### 1 - Constitution d'un arrête

- 2 Arrête individuel ou collectif
- 3 Utilisation d'un arrête collectif
  - 3.1 Création
  - 3.2 Suppression d'une demande en attente d'édition
  - 3.3 Reprise d'un arrêté collectif après refus du contrôle financier
  - 3.4 Refus en phase signature
  - **3.5** Mouvements paie.

### 4 - Notification

# 1 - Constitution d'un arrête

Lorsque la procédure génère l'édition d'un arrêté, il sera validé lors de la phase «instruction». Chaque procédure / variante comprend un arrêté (ou une décision) qui lui est particulière. L'arrêté est constitué **d'expressions**. Ces expressions sont regroupées en **blocs**, qui s'assemblent ensuite pour constituer l'arrêté.

Les expressions peuvent être

des expressions constantes *Exemple: «ARRETE» entre visas et articles*des expressions variables selon l'agent traité *Exemple: le nom, prénom de l'agent, son grade, son affectation*Ces expressions sont recherchées dans la base;
des expressions manuelles *Exemple: les fonctions exercées par un agent placé en détachement.*

L'arrêté peut être composé en utilisant ou non des **options**, qui sont proposées à l'utilisateur. *Exemple: le visa des textes accordant le remboursement des frais de mutation, lorsque l'arrêté peut comporter un changement d'affectation (procédure de nomination, titularisation, etc...).* 

Les options sont proposées lorsqu'on demande l'édition. <u>Ouestion</u> < Voulez-vous le format du document par défaut ?» «Oui»: on édite un arrêté sans aucune possibilité d'ajouter des blocs optionnels. «Non»: les **blocs optionnels** sont proposés. *Exemples de blocs optionnels : Vu le décret n° 90-437 (prise en charge frais de changement de résidence en métropole) Vu l'avis de la commission administrative paritaire L'agent est reclassé à l'échelon.... (TIS titularisation de stagiaire)* 

Des expressions manuelles seront éventuellement proposées. La saisie est libre.

Exemples d'expressions manuelles : saisir les articles du décret n° 90-437 saisir le conjoint et les enfants (pour une mutation avec l'outre-mer)

#### Attention

- il est prudent de répondre «non» à la question qui permettra de retenir les options.
- il faut toujours lire l'arrêté quand il apparaît sur l'écran afin de le corriger si nécessaire.
Si l'arrêté affiché ne paraît pas satisfaisant, cliquer sur [Annuler].Retour sur si\_val01. On clique alors sur le radio-bouton [Accepté], et on recompose l'arrêté.

## 2 - Arrête individuel ou collectif

On a la possibilité de regrouper les éditions de plusieurs demandes sur un arrêté collectif.

Cette possibilité existe pour un certain nombre de procédures.

Se reporter au tableau intitulé « Liste des procédures », colonne <Arrêté>.

- « C » indique que les demandes peuvent être regroupées sur un arrêté collectif,
- « I » que l'arrêté n'existe que sous forme individuelle,
- « N » qu'aucun arrêté n'est édité,

« i » que l'arrêté individuel est édité par le bureau des pensions.

Pour grouper plusieurs demandes sur un arrêté collectif, il faut absolument qu'elles soient de **même nature**. *Exemple :des demandes de NOM (nomination dans un corps) doivent concerner le même corps/grade d'arrivée.* 

# 3.1 - Création

# Si la procédure admet que des demandes soient groupées sur un arrêté collectif, la question «Voulez-vous grouper la demande sur un arrêté collectif ?» est posée en sortie d'instruction.

Si l'on répond [Oui], l'écran revient au **sp\_gen01** pour commencer la pré-instruction d'une autre demande de la même procédure/variante. Quand toutes les demandes que l'on désire regrouper ont été instruites, se placer en Epicéa gestion -> Editions ->Arrêté collectif.

Les **critères** à saisir sont la **procédure** et le **corps** avant de lancer la recherche. L'édition sur l'arrêté collectif est initialisée à <<**O**>>. Le lancement de l'édition se fait par le bouton [Edition].

### 3.2 - Suppression d'une demande en attente d'édition d'arrêté collectif

En cliquant sur une ligne correspondant à la demande, le «O» se transforme en «N». Il suffit alors de choisir le bouton [Remise en instruction] pour que la demande soit remise à l'état 12. En sortie d'instruction il faut répondre [Non] à la question « Voulez-vous grouper la demande sur un arrêté collectif ? ». La demande produira un arrêté individuel.

# 3.3 - Reprise d' un arrêté collectif après refus du contrôle financier

Le contrôleur financier peut **refuser** le visa de l'arrêté collectif, s'il n'accepte pas une ou plusieurs demandes figurant dans cet arrêté. Alors que le refus de visa d'une demande individuelle supprime cette demande du circuit actif, <u>le refus de visa d'un arrêté collectif</u> n'annule pas les demandes qu'il comprend.

De cette façon, les saisies faites au niveau pré-instruction et instruction sont préservées.

Après le refus, se placer en

-> Epicéa gestion

-> Edition -> Reprise d'un arrêté collectif..

Le critère à saisir est le **numéro** de l'arrêté collectif. La liste des demandes individuelles s'affiche, chacune est initialisée à «O» dans la colonne «Editer». Le bouton [Observation] permet de voir les observations des intervenants sur la demande d'arrêté collectif.

La ou les demande(s) qui doivent être retirées sont mises à «N» lorsqu'on clique sur la ligne choisie. L'édition de l'arrêté collectif est lancée par le bouton [OK]. Une question de confirmation est posée.

Si l'on ne change pas la composition de l'arrêté collectif, un message bloquant apparaît, pour obliger à désélectionner au moins une demande.

Si toutes les demandes sont désélectionnées, aucun arrêté collectif n'est édité.

# Les demandes mises à «N» sont remises automatiquement à l'état 12.

Elles peuvent être traitées à nouveau individuellement et transmises au contrôle financier (s'il s'agissait par exemple d'un manque de pièces justificatives). Elles peuvent être refusées et créées en pré-instruction, s'il s'agissait d'une erreur.

En cas d'erreur de gestion, apparue **après édition de l'arrêté collectif**, le refus du contrôle financier peut être un moyen de reprendre cet arrêté, et de le recomposer de la manière souhaitée.

### 3.4 - Refus d'un arrêté collectif en phase signature

Si un arrêté collectif est refusé après le visa du contrôleur financier, toutes les demandes qu'il contient sont refusées.

### 3.5-<u>Mouvements paie.</u>

Les mouvements paie sont individuels.

# 4 - Notification

La notification comporte

- dans la partie haute: la situation en cours de l'agent

- dans la partie basse: la modification générée par la demande traitée.

Elle est adressée à l'agent: à

l'adresse de la structure de l'agent à la date du jour, même si cette affectation n'est pas encore validée.

Cette structure est: - pour l'enseignement privé: l'**affectation principale** - hors enseignement privé : **l'affectation opérationnelle** si elle est saisie sinon l'affectation **hiérarchique** 

(Remarque si le libellé intégral de la structure (l\_istru) compte plus de 110 caractères c'est le libellé (l\_stru) simple qui est pris

### Si l'agent n'a pas d'affectation

et s'il est placé dans l'une des positions suivantes:

| 013100                           | congé mobilité enseignant                                                 |
|----------------------------------|---------------------------------------------------------------------------|
| 120101                           | détachement mission de coopération.(loi 13 juillet 72)                    |
| 120102                           | détachement fonctions membre du gouvernement                              |
| 120103                           | détachement pour exercer un mandat syndical                               |
| 120202                           | détachement administration. ou établissement public état (pension civile) |
| 120203                           | détachement collectivité territoriale. ou établissement public            |
| 120204                           | détachement adm.etat, établissement public (sans pension civile)          |
| 120205                           | détachement ent. ou org.privé (miss int. général)                         |
| 120206                           | détachement pour enseignement à l'étranger                                |
| 120207                           | détachement mission int.public (étranger)                                 |
| 120208                           | détachement ent. privée (recherche int. national)                         |
| 120209                           | détachement stage avant titularisation emploi Etat                        |
| 120210                           | détachement auprès d'un parlementaire de l'a.n.                           |
| 120211                           | détachement pour engagement. dans l'armée française                       |
| 120212                           | détachement ent. pour stage une année (ens)                               |
| 150100                           | hors-cadre dans administration. ou entreprise publique                    |
| 150200                           | hors-cadre dans un organisme international                                |
| 160100                           | mobilité administrateur civil                                             |
| aharaha Uaduasaa nuafassiannalla |                                                                           |

on recherche l'adresse professionnelle.

Si l'agent n'a pas d'affectation et que dans les cas de recherche ci-dessus, il n'a pas d'adresse professionnelle on recherche l'adresse personnelle